## **IL TALKLINE**

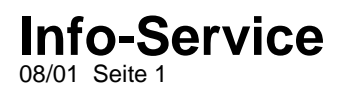

### **Bluetooth-Headset**

#### Vorbereitungen:

Bevor Sie mit einem Bluetooth Gerät (Headset oder PC) kommunizieren möchten, sind folgende Vorbereitungen erforderlich:

Das Telefon muss mit dem Gerät gekoppelt werden. Dies geschieht, indem das Gerät in eine Liste gekoppelter Geräte eingetragen wird. Diese Liste ist in Ihrem Telefon gespeichert. Das Bluetooth-Headset von Ericsson beträgt die Bezeichnung **HBH-10** 

#### Koppeln:

Das Koppeln beschreibt das Zuordnen von Bluetooth-Geräten, damit die Verbindung hergestellt wird, sobald sich Geräte in Reichweite befinden.

Das Handy kann mit bis zu 10 Bluetooth Geräten gekoppelt werden.

Nachdem das Telefon mit einem anderen Bluetooth-Gerät gekoppelt wurde, wird automatisch der Betriebsmodus auf "Ein" eingestellt.

So leiten Sie die Kopplung mit einem anderen Gerät ein:

# Blättern Sie zu Extras, YES, Bluetooth, YES, Gekoppelte Geräte, YES, Gerät hinzu?, YES, Telefon verwaltet, YES.

Es wird eine Liste der Gerätetypen angezeigt, die mit dem Telefon gekoppelt werden können. 1.Alle Typen

2.Headset 3.PC

Drücken Sie nun bei ausgeschaltetem Headset für 10 Sekunden die Headset-Taste, bis die Anzeige am Headset abwechselnd grün und rot blinkt. Die Entfernung zwischen Headset und Telefon darf dabei nicht zu groß sein.

Wählen Sie am Handy den Menüpunkt **2.Headset** aus und drücken Sie die **YES**-Taste Im Display erscheint nun "**Headset vorbereiten**" und die Suche nach Bluetooth-Geräten startet. Im Display werden nach erfolgreicher Suche die vom Handy "gefundenen" Bluetooth-Geräte angezeigt.

Im Display erscheint die Headset-Bezeichnung HBH-10 und der Hinweis "Gekoppeltes Gerät hinzufügen?"

Drücken Sie die YES-Taste.

Es wird nach einer Kennung gefragt. Diese lautet für das Headset 0000.

Geben Sie diese Kennung ins Handy ein und bestätigen Ihre Eingabe mit der **YES**-Taste. Im Display erscheint nun der Hinweis "Kopplung läuft", anschließend "Kopplung durchgeführt". Wenn der Kopplungsvorgang abgeschlossen ist, können Sie die Namenskennung des Geräts ändern und **YES** drücken.

Hinweis: Achten Sie darauf, das der Betriebsmodus für Bluetooth eingeschaltet ist: Menüpunkt **Extras**, **YES**, **Bluetooth**, **YES**, **Betriebsmodus**, **YES**, **Ein**, **YES**